# Instrukcija elektroninių laiškų perkėlimui iš "Gmail" į "Office" paskyrą. Instructions for moving emails from Gmail to your Office account.

Iki 2021-07-18 bus galima pasiekti "Gmail" (<u>www.gmail.com</u>) pašto paskyrą naudojant vardas.pavarde@stud.vgtu.lt, Office365 (outlook.office.com) pašto paskyrą galima pasiekti tik naudojant vardas.pavarde@stud.vilniustech.lt

Nuo 2021-06-30 bus galima naudotis tik @stud.vilniustech.lt paskyra, o laiškai, siunčiami @stud.vgtu.lt adresu, bus automatiškai peradresuojami į @stud.vilniustech.lt paskyrą.

"Gmail" e-mail accounts will be accessible through until **2021-07-18** please use **name.surname@stud.vgtu.lt**, and **Office365** (outlook.office.com) e-mail accounts will have to be accessed through **name.surname@stud.vilniustech.lt**.

From 2021-06-30 the only e-mail account available for students will be @stud.vilniustech.lt, and all e-mails, directed to @stud.vgtu.lt, will be forwarded to @stud.vilniustech.lt accounts.

# 1 Dalis: "Gmail" paskyros prijungimas prie "Outlook"

### Part 1: Connecting "Gmail" account to "Outlook"

1. Spausti krumpliaratį dešinėje viršutinėje puslapio pusėje, tada spausti "See all settings"

Click on the gear icon in the top right of the page, and click "See all settings"

| 0              | <b>*</b>     | VENUS GEDRENAS<br>TECHNICAL UNIVERSITY | Ο  |
|----------------|--------------|----------------------------------------|----|
| Quick settings |              | ×                                      | 31 |
| See            | all settings |                                        |    |
| DENSITY        |              |                                        | 0  |
| 🔿 Default      |              |                                        |    |
| Comfortab      | le           |                                        | 8  |
| O Compact      |              |                                        |    |
| THEME          |              | View all                               | +  |
|                |              |                                        |    |

2. Pasirinkti "Forwarding and POP/IMAP", sužymėti "Enable IMAP", "Auto-Expunge off", spaudžiame "Save Changes"

In the "Forwarding and POP/IMAP" tab, choose "Enable IMAP", "Auto-Expunge off", then click "Save changes"

| Settings                                                                       |                                                                                                    |  |  |
|--------------------------------------------------------------------------------|----------------------------------------------------------------------------------------------------|--|--|
| General Labels Inbox Accounts and Import Filters and                           | Blocked Addresses Forwarding and POP/IMAP Add-ons Chat and Meet Advanced Offline Themes                                                                                                    |  |  |
| Forwarding:<br>Learn more                                                      | Add a forwarding address                                                                                                    |  |  |
|                                                                                | Tip: You can also forward only some of your mail by creating a filter!                                                                                                    |  |  |
| POP download:<br>Learn more                                                    | <ul> <li>I. Status: POP is enabled for all mail</li> <li>Enable POP for all mail (even mail that's already been downloaded)</li> <li>Enable POP for mail that arrives from now on</li> <li>Disable POP</li> </ul> |  |  |
|                                                                                | 2. When messages are accessed with POP keep VGTU Mail's copy in the Inbox                                                                                                    |  |  |
|                                                                                | 3. Configure your email client (e.g. Outlook, Eudora, Netscape Mail)<br>Configuration instructions                                                                                                    |  |  |
| IMAP access:<br>(access VGTU Mail from other clients using IMAP)<br>Learn more | Status: IMAP is enabled<br>Enable IMAP     Disable IMAP                                                                                                    |  |  |
|                                                                                | When I mark a message in IMAP as deleted:                                                                                                    |  |  |
|                                                                                | <ul> <li>Auto-Expunge on - Immediately update the server. (default)</li> <li>Auto-Expunge off - Wait for the client to update the server.</li> </ul>                                                              |  |  |
|                                                                                | When a message is marked as deleted and expunged from the last visible IMAP folder:                                                                                                    |  |  |
|                                                                                | Archive the message (default)                                                                                                    |  |  |
|                                                                                | Move the message to the Trash     Jameediately delate the message forever                                                                                                    |  |  |
|                                                                                |                                                                                                    |  |  |
|                                                                                | Folder size limits                                                                                                    |  |  |
|                                                                                | Do not limit the number of messages in an IMAP folder (default)                                                                                                    |  |  |
|                                                                                | ○ Limit IMAP folders to contain no more than this many messages 1,000 ∨                                                                                                    |  |  |
|                                                                                | Configure your email client (e.g. Outlook, Thunderbird, iPhone)<br>Configuration instructions                                                                                                    |  |  |
|                                                                                | Save Changes Cancel                                                                                                    |  |  |

3. Pasirenkame "Accounts and Import", "Google Account settings"

In the "Accounts and Import" tab, click "Google Account settings"

| Settings                 |                     |                               |                                                   |               |                  |           |         |        |
|--------------------------|---------------------|-------------------------------|---------------------------------------------------|---------------|------------------|-----------|---------|--------|
| General Labels Inbox     | Accounts and Import | Filters and Blocked Addresses | Forwarding and POP/IMAP                           | Add-ons       | Chat and Meet    | Advanced  | Offline | Themes |
| Change account settings: |                     | Google Ac<br>Change yo        | ccount settings<br>our password and security opti | ions, and acc | ess other Google | services. |         |        |
|                          |                     |                               |                                                   |               |                  |           |         |        |

### 4. Pasirenkame "Security", "2-Step Verification" Click "Security", "2-Step Verification

| Google Account                                                                       | Q Search Google Account                                                     |  |
|--------------------------------------------------------------------------------------|-----------------------------------------------------------------------------|--|
| <ul> <li>e Home</li> <li>▲Ξ</li> <li>Personal info</li> </ul>                        | Security Settings and recommendations to help your account secure           |  |
| Data & personalization     Security     People & sharing     Paymente & subscription | Security issues found<br>Protect your account now by resolving these issues |  |
| (i) About                                                                            | Secure account                                                              |  |
|                                                                                      | Recent security activity                                                    |  |
|                                                                                      | App password created >                                                      |  |
|                                                                                      | Signing in with 2-Step Verification was turned on                           |  |

Account restored

Review security activity (4)

| Signing in to Google |            |   |
|----------------------|------------|---|
| Password             |            | > |
| 2-Step Verification  | 🥑 On       | > |
| App passwords        | 1 password | > |

>

### 5. Spaudžiame "Get started"

Click "Get started"

| ← | 2-Step Verification                                        |                                                                                                    |
|---|------------------------------------------------------------|----------------------------------------------------------------------------------------------------|
|   |                                                            |                                                                                                    |
|   | Protect your acc<br>Each time you sign in to<br>Learn more | count with 2-Step Verification<br>your Google Account, you'll need your password and a verification code.           |
|   | 1                                                          | Add an extra layer of security<br>Enter your password and a unique verification code that's sent<br>to your phone.  |
|   | ä                                                          | Keep the bad guys out<br>Even if someone else gets your password, it won't be enough<br>to sign in to your account. |
|   |                                                            | GET STARTED                                                                                                    |

6. Suvedame savo telefono numerį, spaudžiame "TRY IT"

Enter your mobile phone number, and click "TRY IT"

| Let's set up your ph                                                                                                    | none                                      |  |
|----------------------------------------------------------------------------------------------------|-------------------------------------------|--|
| What phone number do y                                                                                                    |                                           |  |
| What phone number do y<br>+37000000000<br>Google will only use this numbe Don't use a Google Voice numb Message and data rates may ap                             | er for account security.<br>er.<br>pply.  |  |
| What phone number do y<br>+37000000000<br>Google will only use this numbe Don't use a Google Voice numb Message and data rates may ap<br>How do you want to get o | er for account security.<br>.er.<br>pply. |  |

7. Suvedame gautą kodą ir spaudžiame "NEXT"

Enter the code you have received, and click "Next"

| Confirm that it works<br>Google just sent a text message w<br>Enter the code<br>685378 | vith a verification code to |      |
|----------------------------------------------------------------------------------------|-----------------------------|------|
| Didn't get it? Resend                                                                  |                             |      |
| BACK                                                                                   | Step 2 of 3                 | NEXT |

8. Spaudžiame "Turn on"

Click "Turn on"

| ÷ | 2-Step Verification                                                                                     |
|---|----------------------------------------------------------------------------------------------------|
|   |                                                                                                    |
|   |                                                                                                    |
|   | It worked! Turn on 2-Step Verification?                                                                 |
|   | Now that you've seen how it works, do you want to turn on 2-Step Verification for your Google Account ? |
|   | Step 3 of 3 TURN ON                                                                                     |

9. Grįžtame atgal, spaudžiame "App passwords"

Go back to settings, click "App passwords"

| Signing in to Google | ·          |   |
|----------------------|------------|---|
| Password             |            | > |
| 2-Step Verification  | 🕑 On       | > |
| App passwords        | 1 password | > |

10. Iš sąrašo išrenkame "Mail", "Windows Computer"/"Mac", spaudžiame "Generate"

Choose "Mail" and "Windows Computer"/"Mac", from the list and click "Generate"

| Select the app | and device yo | ou want to generate the | app password f | or.      |
|----------------|---------------|-------------------------|----------------|----------|
| Mail           | ~             | Windows Computer        | Ŧ              |          |
|                |               |                         |                | GENERATE |

11. Nusikopijuojame pateiktą kodą, kurį naudosime 17 punkte

Save the password, which we will use in step 17

| Generated app password |                                                                                                    |
|------------------------|----------------------------------------------------------------------------------------------------|
|                        | Your app password for your device                                                                                         |
|                        | rvpa kefs ogao fdla                                                                                                    |
| Email                  | How to use it                                                                                                    |
| securesally@gmail.com  | Go to the settings for your Google Account in                                                                             |
| Password               | up. Replace your password with the                                                                                        |
| •••••                  | 16-character password shown above.<br>Just like your normal password, this app<br>password grants complete access to your |
|                        | Google Account. You won't need to remember it,<br>so don't write it down or share it with anyone.                         |

DONE

12. Įsijungiame "Outlook" programą, spaudžiame "File"

Open "Outlook", click "File"

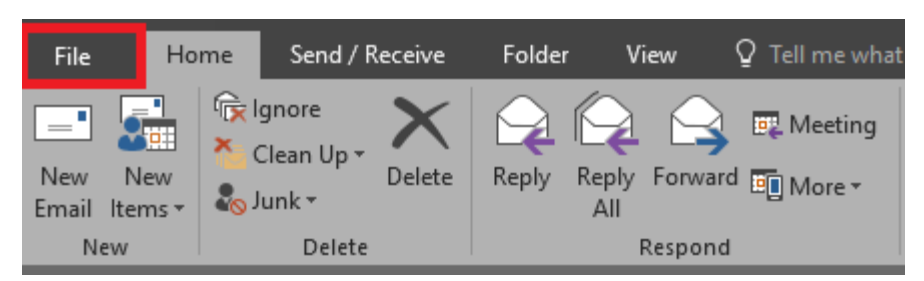

13. Spaudžiame "Account Settings", ir "Account Settings..."

Click "Account Settings", and then "Account Settings..."

| ${ }$            |                                                                                                    |
|------------------|----------------------------------------------------------------------------------------------------|
| Info             | Account Information                                                                                                    |
| Open & Export    | ×                                                                                                    |
| Save As          | + Add Account                                                                                                    |
| Save Attachments |                                                                                                    |
| Print            | Account Settings<br>Account<br>Settings  Access this account or set up more<br>Connections.<br>Access this account on the web. |
| Office Account   | Add and remove accounts or                                                                                                    |
| Options          | change existing connection settings.                                                                                           |
| Exit             | Delegate Access<br>Give others permission to receive<br>items and respond on your behalf. (Out of Office)                      |
|                  | Download Address Book fy others that you are out of office, on vacation, or<br>Download a copy of the Global<br>Address Book.  |
|                  | Manage Mobile Notifications<br>Set up SMS and Mobile<br>Notifications.                                                         |

14. Spaudžiame "New"

Click "New"

Account Settings

E-mail Accounts

You can add or remove an account. You can select an account and change its settings.

E-mail Data Files RSS Feeds SharePoint Lists Internet Calendars Published Calendars Address Books

E-mail Data Files RSS Feeds SharePoint Lists Internet Calendars Published Calendars Address Books

New...... Repair... Change... Set as Default X Remove \*\*

Name

Type

15. Spaudžiame "Manual setup or additional server types", ir "Next"

Choose "Manual setup or additional server types", and click "Next"

| Add | Account |
|-----|---------|
|     | recount |

| Add Account                              |                                                                 | ×      |
|------------------------------------------|-----------------------------------------------------------------|--------|
| Auto Account Setup<br>Manual setup of an | account or connect to other server types.                       | ×      |
| O E-mail Account                         |                                                                 |        |
| Your Name:                               | Example: Ellen Adams                                            |        |
| E-mail Address;                          | Example: ellen@contoso.com                                      |        |
| Password:<br>Retype Password:            |                                                                 |        |
| L                                        | Type the password your Internet service provider has given you. |        |
| Manual setup or add                      | ditional server types                                           |        |
|                                          | < Back Next >                                                   | Cancel |

16. Pasirenkame "POP or IMAP"

Choose "POP or IMAP"

|--|

| Outlook.com or Exchange ActiveSync com   | patible service                                 |
|------------------------------------------|-------------------------------------------------|
| Connect to a service such as Outlook.com | to access email, calendars, contacts, and tasks |
| POP or IMAP                              |                                                 |
| Connect to a POP or IMAP email account   |                                                 |

17. Užpildome laukus su @stud.vgtu.lt paštu taip, kaip nurodyta, vedamas slaptažodis, kurį sugeneravote 11 punkte, ir spaudžiame "More Settings"

Fill the fields as shown, using your @stud.vgtu.lt account. Use the password, generated in step 11, and click "More Settings"

| POP and IMAP Account Set<br>Enter the mail server setting | t <b>tings</b><br>ngs for your account. |                                                                                  |
|-----------------------------------------------------------|-----------------------------------------|----------------------------------------------------------------------------------|
| User Information                                          |                                         | Test Account Settings                                                            |
| Your Name:                                                | vardas.pavarde                          | We recommend that you test your account to ensure that the entries are correct   |
| Email Address:                                            | vardas.pavarde@stud.vgtu.l              | the entries are conect.                                                          |
| Server Information                                        |                                         | Test Assount Settings                                                            |
| <u>A</u> ccount Type:                                     | IMAP 🗸                                  | Test Account Settings in                                                         |
| Incoming mail server:                                     | imap.gmail.com                          | <ul> <li>Automatically test account settings when Next<br/>is clicked</li> </ul> |
| Outgoing mail server (SMTP):                              | smtp.gmail.com                          |                                                                                  |
| Logon Information                                         |                                         |                                                                                  |
| <u>U</u> ser Name:                                        | vardas.pavarde@stud.vgtu.l              |                                                                                  |
| Password:                                                 | ******                                  |                                                                                  |
|                                                           | emember password                        |                                                                                  |
| Reguire logon using Secur<br>(SPA)                        | e Password Authentication               | More Settings                                                                    |
|                                                           |                                         | < <u>B</u> ack <u>N</u> ext > Cancel                                             |

18. "Outgoing Server" skiltyje pažymime varnelę ties "My outgoing server (SMTP) requires authentication", ir spaudžiame "Advanced"

In the "Outgoing Server" tab check the box "My outgoing server (SMTP) requires authentication", and go to the "Advanced" tab

| Internet E-mail Settings                          | $\times$ |
|---------------------------------------------------|----------|
| General Outgoing Server Advanced                  |          |
| My outgoing server (SMTP) requires authentication |          |
| Use same settings as my incoming mail server      |          |
| O Log on using                                    |          |
| User Name:                                        |          |
| Password:                                         |          |
| Remember password                                 |          |
| Require Secure Password Authentication (SPA)      |          |
|                                                   |          |
|                                                   |          |

19. Pakeičiame Incoming server porta į 993, pasirenkame "SSL". Prie "Outgoing server (SMTP)"portą į 465 ir spaudžiame "OK"

Use port 993 for "Incoming Server", choose "SSL". Use port 465 for "Outgoing Server", choose "SSL", and click "OK"

| Internet E-mail Settings X                                                                     |
|------------------------------------------------------------------------------------------------|
| General Outgoing Server Advanced                                                               |
| Server Port Numbers                                                                            |
| Incoming server (IMAP): 993 Use Defaults                                                       |
| Use the following type of encrypted connection:                                                |
| Outgoing server (SMTP): 465                                                                    |
| Use the following type of encrypted connection:                                                |
| Server Timeouts                                                                                |
| Short Long 1 minute                                                                            |
| Folders                                                                                        |
| Root folder path:                                                                              |
| Sent Items                                                                                     |
| Do not save copies of sent items                                                               |
| Deleted Items                                                                                  |
| Mark items for deletion but do not move them automatically                                     |
| Items marked for deletion will be permanently deleted when the items in the mailbox are nurged |
| Purge items when switching folders while online                                                |
|                                                                                                |
| OK Cancel                                                                                      |
|                                                                                                |

#### 20. Spaudžiame "Next"

Click "Next"

#### Add Account

| POP and IMAP Account Set<br>Enter the mail server settin                     | tings<br>ngs for your account. |                                                                                                    |
|------------------------------------------------------------------------------|--------------------------------|----------------------------------------------------------------------------------------------------|
| User Information                                                             |                                | Test Account Settings                                                                                           |
| Your Name:                                                                   | vardas.pavarde                 | We recommend that you test your account to ensure that                                                          |
| Email Address:                                                               | vardas.pavarde@stud.vgtu.l     | the entries are conect.                                                                                         |
| Server Information<br><u>A</u> ccount Type:<br><u>I</u> ncoming mail server: | IMAP                           | Test Account Settings<br>Automatically test account <u>s</u> ettings when Next<br>is clicked                    |
| Outgoing mail server (SMTP):                                                 | smtp.gmail.com                 |                                                                                                    |
| Logon Information                                                            |                                |                                                                                                    |
| User Name:                                                                   | vardas.pavarde@stud.vgtu.l     | Mail to keep offline: All                                                                                       |
| Password:                                                                    | *******                        |                                                                                                    |
| <u> </u>                                                                     | member password                | and the second second second second second second second second second second second second second second secon |
| Reguire logon using Secure<br>(SPA)                                          | e Password Authentication      | <u>M</u> ore Settings                                                                                           |
|                                                                              |                                | < <u>B</u> ack <u>Next</u> > Cancel                                                                             |

 $\times$ 

21. Viską atlikus teisingai, gauname tokį vaizdą, ir pašto profilis susikonfigūruoja Outlook programoje:

If all is done correctly, we will see there results, and the e-mail profile will be configured in Outlook:

| ongrat | ulations! All tests completed successfully | . Click Close to | Stop  |
|--------|--------------------------------------------|------------------|-------|
| intina |                                            |                  | Close |
| Fasks  | Errors                                     |                  |       |
| Tasks  |                                            | Status           |       |
| VLO    | g onto incoming mail server (IMAP)         | Completed        |       |
|        |                                            | Completed        |       |

### 2 Dalis: "Office 365" paskyros prijungimas prie "Outlook"

# Part 2: Connecting "Office 365" account to "Outlook"

1. Grįžtame į "Account Settings"

Go back to "Account Settings"

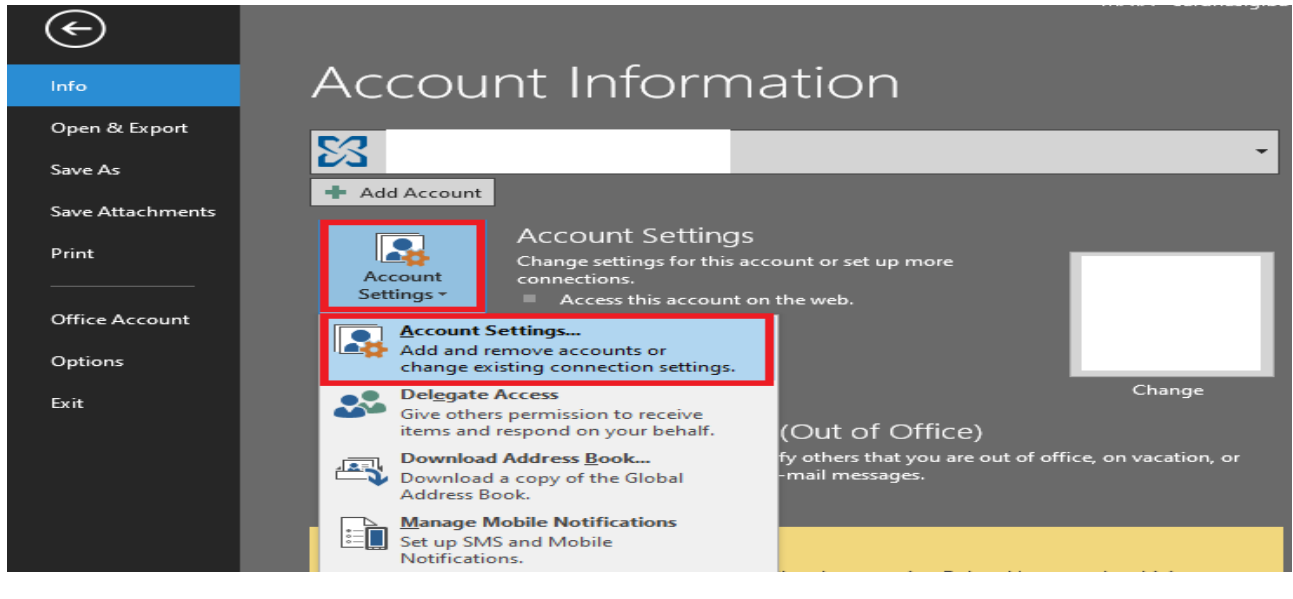

2. Spaudžiame "New"

"Click "New"

| 10          |                        | remove an a | account. Tou carry   | elect an account and               | change its settings. |               |
|-------------|------------------------|-------------|----------------------|------------------------------------|----------------------|---------------|
| -mail       | Data Files             | RSS Feeds   | SharePoint Lists     | Internet Calendars                 | Published Calendars  | Address Books |
| <u>a</u> Ne | <b>w 🛠</b> <u>R</u> ep | oair 💼 C    | h <u>a</u> nge 📀 Set | as <u>D</u> efault 🗙 Re <u>m</u> o | ove 🛧 🖶              |               |
| Name        |                        |             |                      | Туре                               |                      |               |
|             |                        |             |                      |                                    |                      |               |
|             |                        |             |                      |                                    |                      |               |
|             |                        |             |                      |                                    |                      |               |
|             |                        |             |                      |                                    |                      |               |

3. Įvedame savo paštą su @stud.vilniustech.lt galūne, ir slaptažodį du kartus

Enter your @stud.vilniustech.lt account, and your password twice

Add Account Auto Account Setup Outlook can automatically configure many email accounts. E-mail <u>A</u>ccount Your Name: @stud.vilniustech.lt Example: Ellen Adams E-mail Address: @stud.vilniustech.lt Example: ellen@contoso.com Password: \*\*\*\*\*\*\*\* \*\*\*\*\*\*\*\*\* Retype Password: Type the password your Internet service provider has given you. Manual setup or additional server types < <u>B</u>ack <u>N</u>ext > Cancel 4. Iššokus prisijungimo langui suvedame el. paštą ir slaptažodį

Type in your e-mail and password when the Windows Security prompt shows up

| 6 mil | - n. | - | _  | ~ |   | 100 | + |
|-------|------|---|----|---|---|-----|---|
| xur   |      | × | ۰. | U | u | 6.3 | 1 |

| onfiguring                          | Windows Convibu  |                      | ~ |
|-------------------------------------|------------------|----------------------|---|
|                                     | windows security |                      | ~ |
| Outlook is completing the se        | Microsoft Outloo | ik                   |   |
| Searching for sa<br>Logging on to t | Connecting to    | @stud.vilniustech.lt |   |
|                                     | @stu             | ud.vilniustech.lt    |   |
|                                     |                  |                      |   |
|                                     |                  |                      |   |
|                                     | Remember my cred | lentials             |   |
|                                     | ок               | Cancel               |   |
|                                     | - OK             | Conter               |   |

 $\times$ 

5. Viską atlikus teisingai, matome patvirtinimą, jog paštas sukonfigūruotas "Outlook" sistemoje

If done correctly, we will see the confirmation, that your e-mail is configured in Outlook

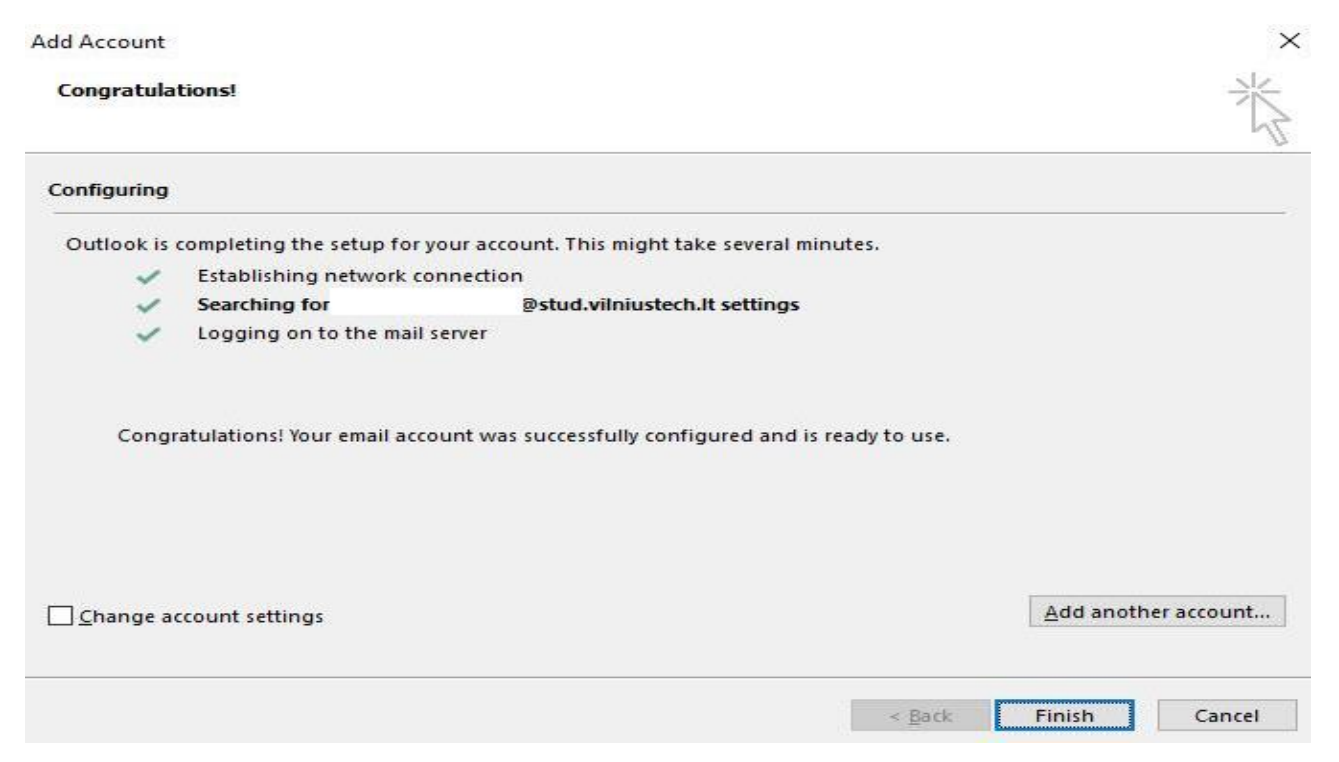

#### 6. Perkrovus "Outlook" programą, jau galime pasiekti abu paštus

After restarting "Outlook", you will be able to reach both e-mails

| Þ | @stud.vgtu.lt        |
|---|----------------------|
| Þ | @stud.vilniustech.lt |
|   |                      |

### 3 dalis: Individualių katalogų perkėlimas iš stud.vgtu.lt į stud.vilniustech.lt

## Part 3: Copying individual folders from stud.vgtu.lt to stud.vilniustech.lt

1. Outlook programoje pažymime norimą katalogą (pvz. Inbox), pažymėje su dešiniu pelės klavišu spaudžiame "Copy folder"

In Outlook choose the folder you want to copy (e.g. Inbox), right click on it and click "Copy folder"

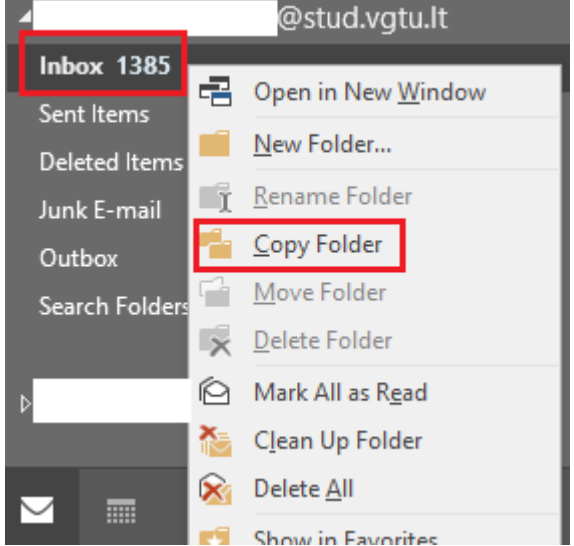

2. Pasirenkame aplanką stud.vilniustech.lt paskyroje, ir spaudžiame "OK"

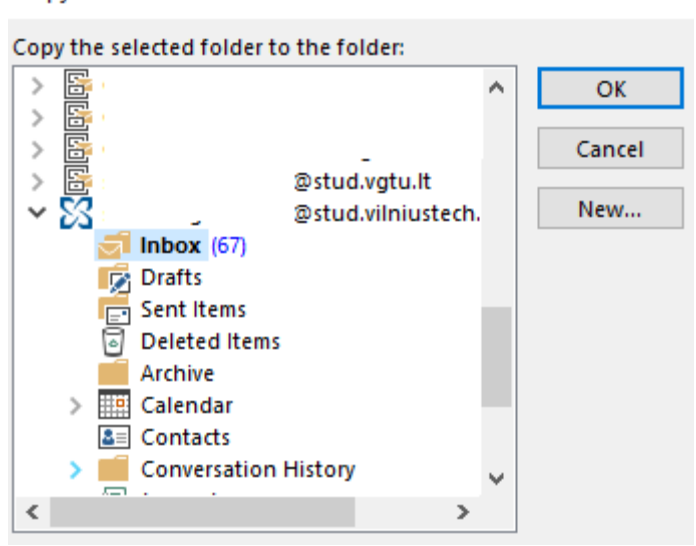

3. Laiškai perkelti į stud.vilniustech.lt paskyrą

The e-mails are copied to your stud.vilniustech.lt account

# 4 dalis: Visų laiškų migracija iš stud.vgtu.lt į stud.vilniustech.lt Part 4: Migrating all e-mails from stud.vgtu.lt to stud.vilniustech.lt

1. "Outlook" programoje spaudžiame "File"

In Outlook, click "File"

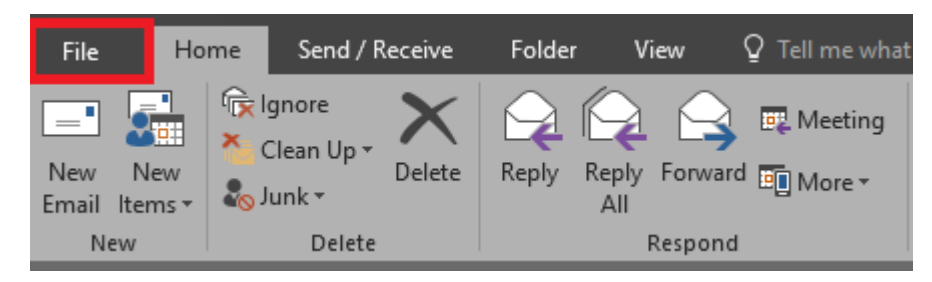

2. Spaudžiame "Open & Export", "Import/Export"

Click "Open & Export", "Import/Export"

| E                         |                                                              |
|---------------------------|--------------------------------------------------------------|
| Info                      | Open                                                         |
| Open & Export<br>Save As  | Open Calendar                                                |
| Save Attachments<br>Print | Open Outlook Data File<br>Open an Outlook data file (.pst).  |
| Office Account            | Import/Export<br>Import or export files and settings.        |
| Options<br>Exit           | Other User's Folder<br>Open a folder shared by another user. |

3. Pasirenkame "Export to a file" Choose "Export to a file"

#### Import and Export Wizard

| Choose an action to perform:<br>Export RSS Feeds to an OPML file<br>Export to a file<br>Import a VCARD file (.vcf)<br>Import an iCalendar (.ics) or vCalendar file (.vcs)<br>Import from another program or file<br>Import RSS Feeds from an OPML file<br>Import RSS Feeds from the Common Feed List<br>Description<br>Export Outlook information to a file for use in<br>other programs. |
|----------------------------------------------------------------------------------------------------|
| <br>< Back Next > Cancel                                                                                                    |

4. Pasirenkame "Outlook Data File (.pst)"

Choose "Outlook Data File (.pst)"

| Export to a File |                                                                              |
|------------------|------------------------------------------------------------------------------|
|                  | Create a file of type:<br>Comma Separated Values<br>Outlook Data File (,pst) |
|                  | < Back Next > Cancel                                                         |

5. Pasirenkame savo stud.vgtu.lt paštą

 $\times$ Export Outlook Data File Select the folder to export from: > > الدرالا وال > > > > > > @stud.vgtu.lt @stud.vilniustech.lt 5 < > Include subfolders Filter... Next > < Back Cancel

Choose your <u>@stud.vgtu.lt</u> mail

6. Išsaugojame .pst failą sau patogioje vietoje

Save the .pst file in a convenient location

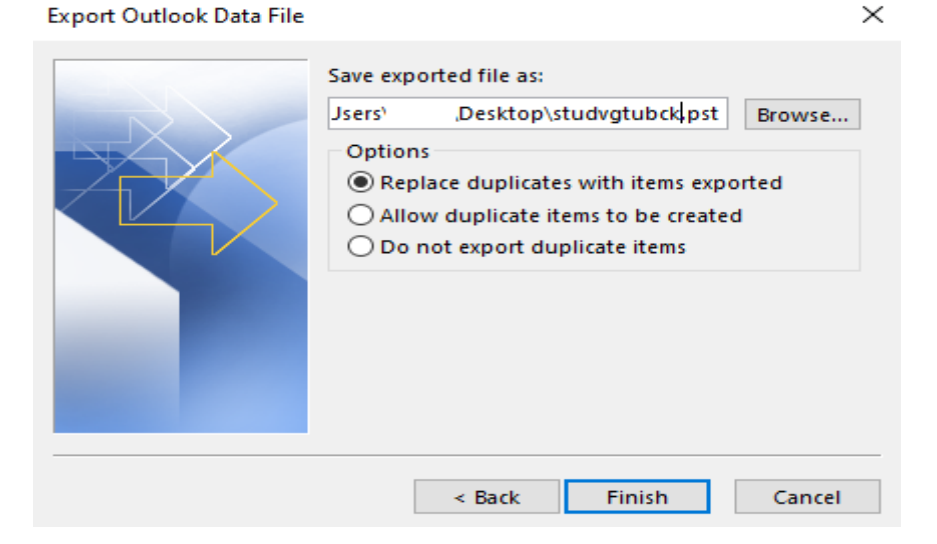

7. Slaptažodžio galima nedėti, spaudžiame "OK"

The password is optional, click "OK"

| Create Outlook Data File |                            |  |  |  |
|--------------------------|----------------------------|--|--|--|
| Add optional password    |                            |  |  |  |
| Password:                |                            |  |  |  |
| Verify Password:         |                            |  |  |  |
| Save this passv          | word in your password list |  |  |  |
| C                        | DK Cancel                  |  |  |  |

8. Eksportui pasibaigus grįžtame į "File"

After exporting, go back to "File"

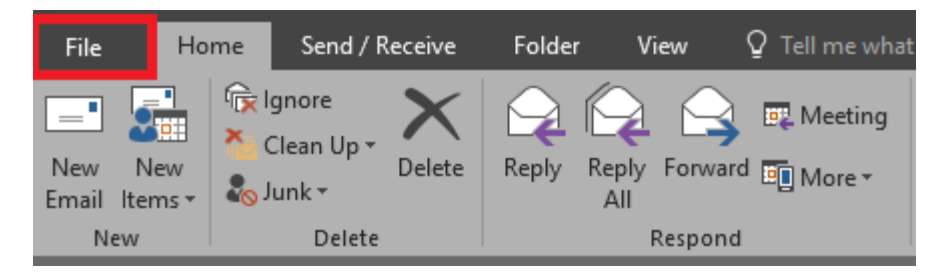

9. Spaudžiame "Open & Export", "Import/Export"

Click "Open & Export", "Import/Export"

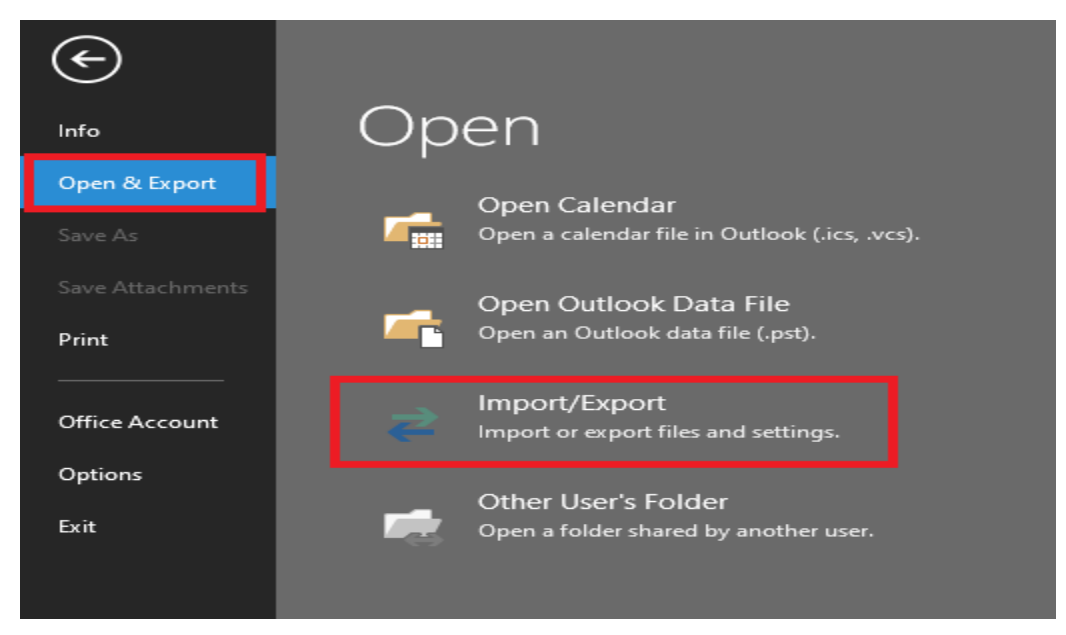

10. Pasirenkame "Import from another program or file"

Choose "Import from another program or file"

Import and Export Wizard

|  | Choose an action to perform:<br>Export RSS Feeds to an OPML file<br>Export to a file<br>Import a VCARD file (.vcf)<br>Import an iCalendar (.ics) or vCalendar file (.vcs)<br>Import from another program or file<br>Import RSS Feeds from an OPML file<br>Import RSS Feeds from the Common Feed List |
|--|----------------------------------------------------------------------------------------------------|
|  | Description<br>Import data from other files, such as Outlook<br>data files (.PST) and text files.                                                                                                    |
|  | < Back Next > Cancel                                                                                                    |

11. Pasirenkame "Outlook Data File (.pst)"

Choose "Outlook Data File (.pst)"

#### Import a File

| Select file type to import from:                   |   |
|----------------------------------------------------|---|
| Comma Separated Values<br>Outlook Data File (.pst) |   |
|                                                    |   |
|                                                    |   |
|                                                    |   |
|                                                    |   |
|                                                    |   |
|                                                    |   |
|                                                    |   |
| <br>De de Martes Conse                             |   |
| < Back Next > Cance                                | 9 |

### 12. Spaudžiame "Browse" ir susirandame failą, kurį išsaugojome 6 žingsnyje

Click "Browse", and locate the file, which you have saved in step 6

| 0 Open Outlook Data File                                    | 5                     |                                   |                                                  | >                  | × |
|-------------------------------------------------------------|-----------------------|-----------------------------------|--------------------------------------------------|--------------------|---|
| ← → ヾ ↑ 🗔 › T                                               | 'his PC → Desktop     | ~                                 | Ö 🔎 Search                                       | Desktop            |   |
| Organize 🔻 New fold                                         | der                   |                                   |                                                  | == - 🔟 🔇           | ) |
| ✓ Quick access ✓ Desktop ✓ Downloads ✓ Documents ✓ Pictures | Name                  | Date modified<br>2021-06-16 10:11 | Type<br>Outlook Data File                        | Size<br>405 993 KB |   |
| File                                                        | name: studvgtubck.pst | Tool                              | <ul><li>✓ Outlook dat</li><li>s ▼ Open</li></ul> | a files (*.pst)    |   |

 $\times$ 

### 13. Spaudžiame "Next"

Click "Next"

#### Import Outlook Data File

| File to impo                            | rt                                       |                                                |        |
|-----------------------------------------|------------------------------------------|------------------------------------------------|--------|
| C:\Users'                               | \Deskto                                  | p\studvgtubck.                                 | Browse |
| Options<br>Replace<br>Allow d<br>Do not | e duplicate<br>luplicates t<br>import du | s with items impo<br>to be created<br>plicates | orted  |
|                                         | < Back                                   | Next >                                         | Cancel |

14. Pasirenkame <u>@stud.vilniustech.lt</u> paštą, viršuje paliekame pažymėtą "Outlook Data File", spaudžiame "Finish"

Choose your <u>@stud.vilniustech.lt</u> mail, leave "Outlook Data File" selected in the top field, and click "Finish"

.

| Import Outlook Data File |                                        | $\times$ |
|--------------------------|----------------------------------------|----------|
|                          | Select the folder to import from:      |          |
|                          | O Import items into the current folder |          |
|                          | Import items into the same folder in:  |          |
|                          | @stud.vgtu.lt                          |          |
|                          | @stud.vatu.lt<br>@stud.vilniustech.lt  | ,        |

15. Migracija baigta, galima @stud.vilniustech.lt paštą naudoti kaip įprastai naršyklėje outlook.office.com

The migration is done, now you can use @stud.vilniustech.lt mail as usual in the browser outlook.office.com

Jeigu iškyla nesklandumų, kreipkitės: IT aptarnavimas pagalba.vgtu.lt Tel.: 9918, 852744918 If you run into problems, you can contact IT support: pagalba.vgtu.lt, 852744918